Home Heating and Cooling Upgrades Program

# Customer Portal User Guide

ome ha

15 mins

# For owner-occupiers

14 October 2022

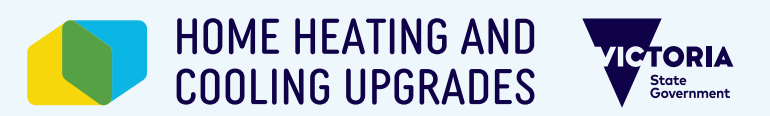

This program is delivered by Solar Victoria

The purpose of this guide is to walk you through the customer rebate application process for owner-occupiers as part of the Victorian Government's Home Heating and Cooling Upgrades program.

If you are a rental provider, you can find the relevant information on the website at <u>heatingupgrades.vic.gov.au</u>.

Before you start

(3) (4

On the portal home page, you can find information about applying, including the eligibility criteria, what you need to get started, and frequently asked questions about applying for a Home Heating and Cooling upgrades rebate.

For more details including finding a suitable supplier please visit the <u>Home Heating and Cooling</u> <u>Upgrades website</u>.

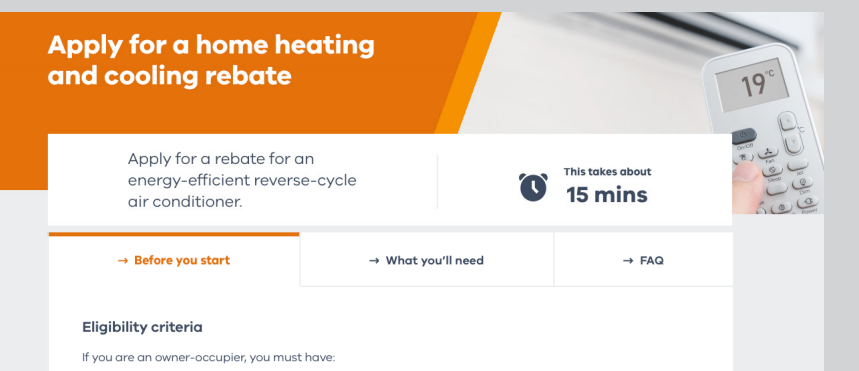

- a valid concession card, or
- a combined household income below \$90,000

If you're a rental provider, you must have a residential property:

- earning \$500 weekly rent or less, or
- occupied, to the best of your knowledge, by renters holding a valid concession card or combined household income below \$90,000, or
- that's unoccupied, with potential weekly rent of \$500 or less

A rental provider that is an 'entity' is a company, partnership, trust, self-managed super fund or similar legal entity that owns and rents a property to renters. Only an authorised representative can apply on behalf of an entity rental provider, e.g. a trustee, director or beneficiary.

You must be upgrading from a:

- 1. gas space heater
- 2. fixed electric heater
- 3. reverse-cycle air conditioner more than 7 years old
- 4. wood heater, or
- 5. gas ducted heater servicing the main living area

If you have more than 1 heater type in the main living area, you must be upgrading from the type higher in the above list.

The current heater must be in the main living area. Gas ducted heaters must service the main living area.

Households with no fixed heating installed in the main living area can also apply.

An approved supplier must decommission your:

- gas space heater
- fixed electric heater
- reverse-cycle air conditioner more than 7 years old

Your new heater must be

- a new reverse-cycle air conditioner from the approved products list 🗹
- installed in the main living area by an approved supplier

Learn more about owner-occupier eligibility requirements 🗹.

#### Learn more about rental property eligibility requirements 2.

#### How we use your info

We'll process your info and pass it on to the Home Heating and Cooling Upgrades team, within Solar Victoria, to assess your eligibility for a heater rebate. We won't use your info for any other purpose unless permitted by law. You can <u>contact Solar Victoria</u> <sup>[2]</sup> if you want to access your personal info. Learn more about <u>how we use</u> your info.

Apply now

(3)

# Property details

## 1.0

You're now ready to begin your application.

Enter your property address.

Select the **heating system** you will upgrade.

After you select the heating system you will upgrade and decommission, a customer declaration will appear. Please read the declaration and confirm that you understand the requirements of the installation of the new reverse-cycle air conditioner and decommissioning of the old system (if required).

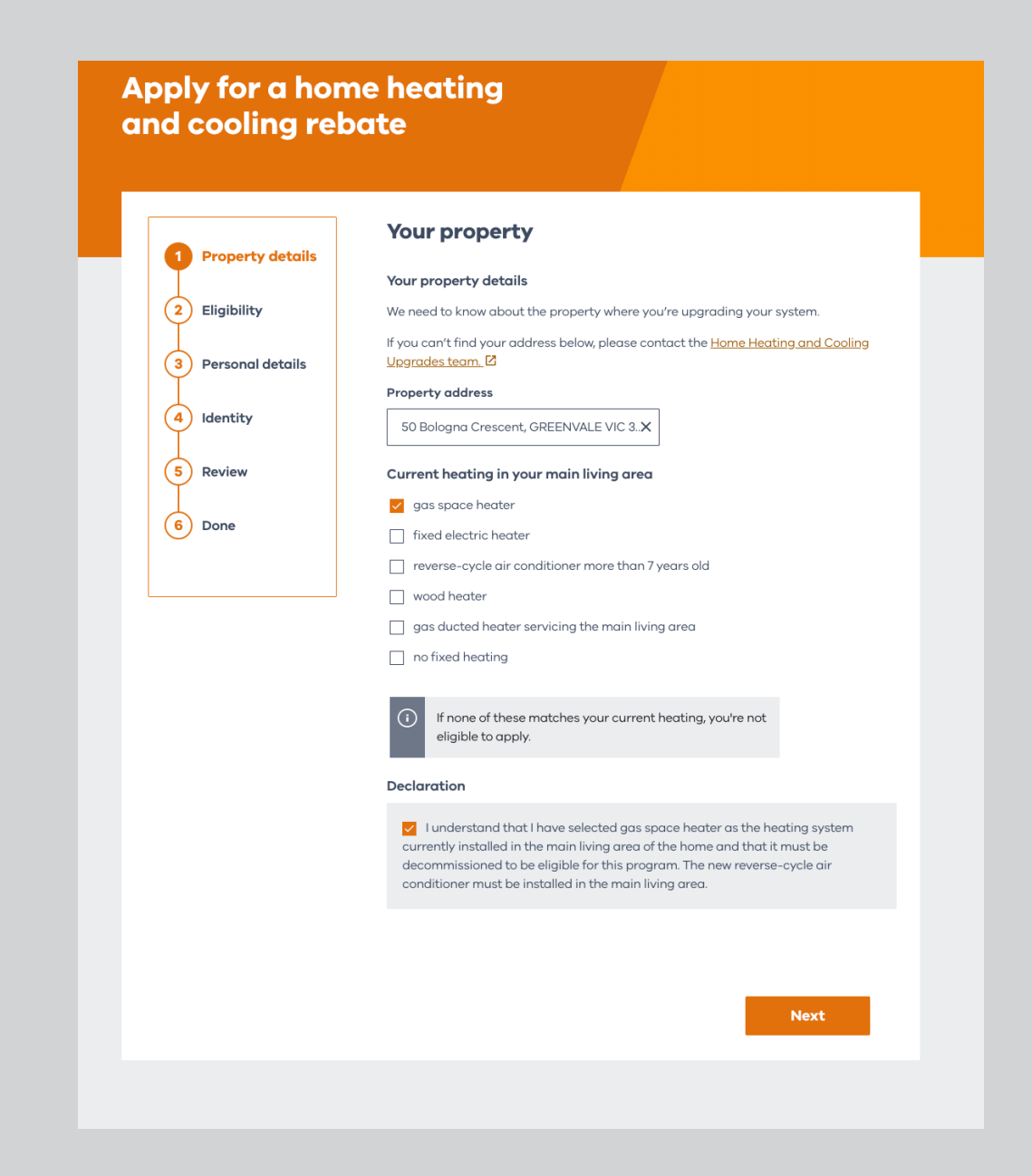

(3) -(4)-(6) (5) (2) 1

Eligibility

## 2.0

The next step is to declare the ownership details of the property. Select **'I'm an owner-occupier'** and click **'next'**.

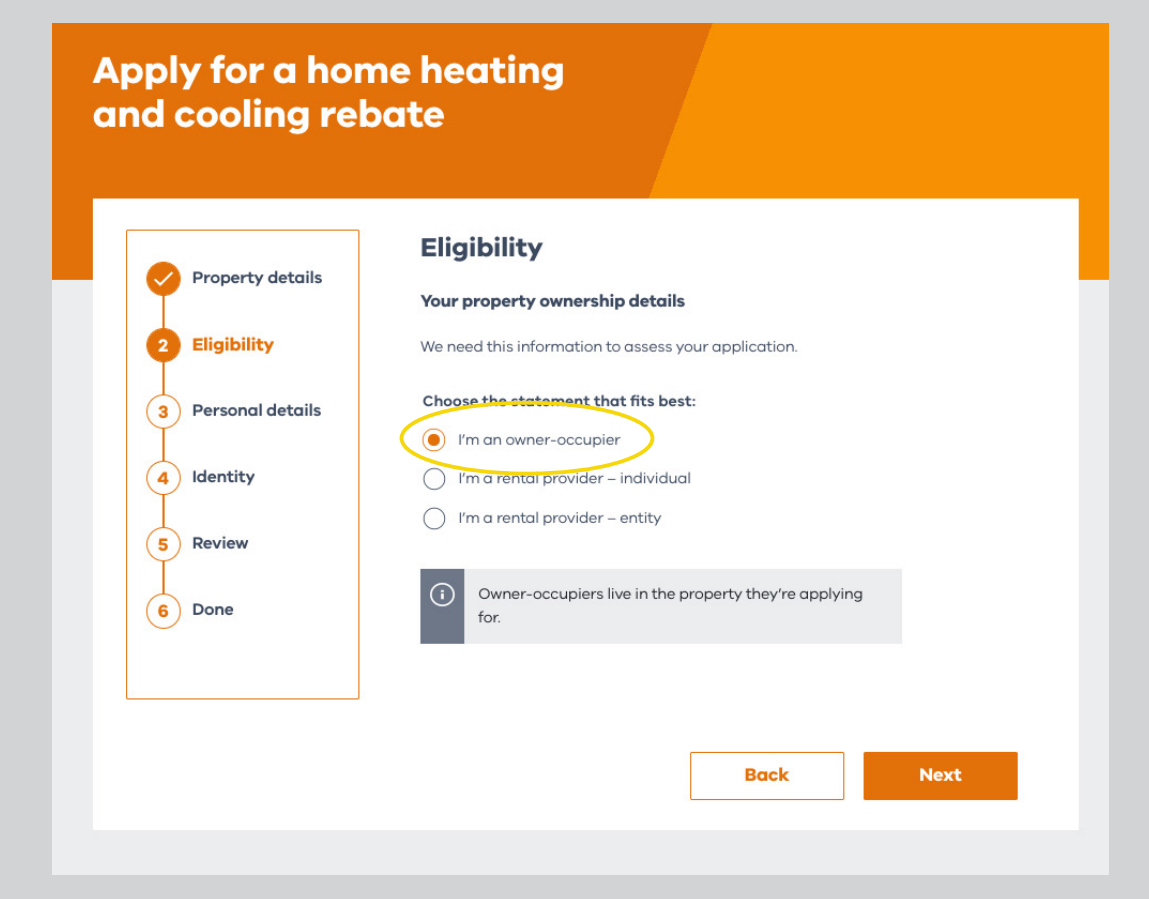

3

The next step is to prove your eligibility.

If you hold a valid concession card select **'Yes'**.

When you select 'Yes', the 3 types of concession cards we accept are listed as options.

Select the concession card you own as a primary cardholder, and then enter your details including your name, reference number, and expiry date as they appear on the card.

Once you have entered your concession card details click **'verify my card'**. Your card will be verified instantly. After your card is verified you will also need to **enter your annual household income which must be below \$90,000** to be eligible for the rebate.

## Apply for a home heating and cooling rebate

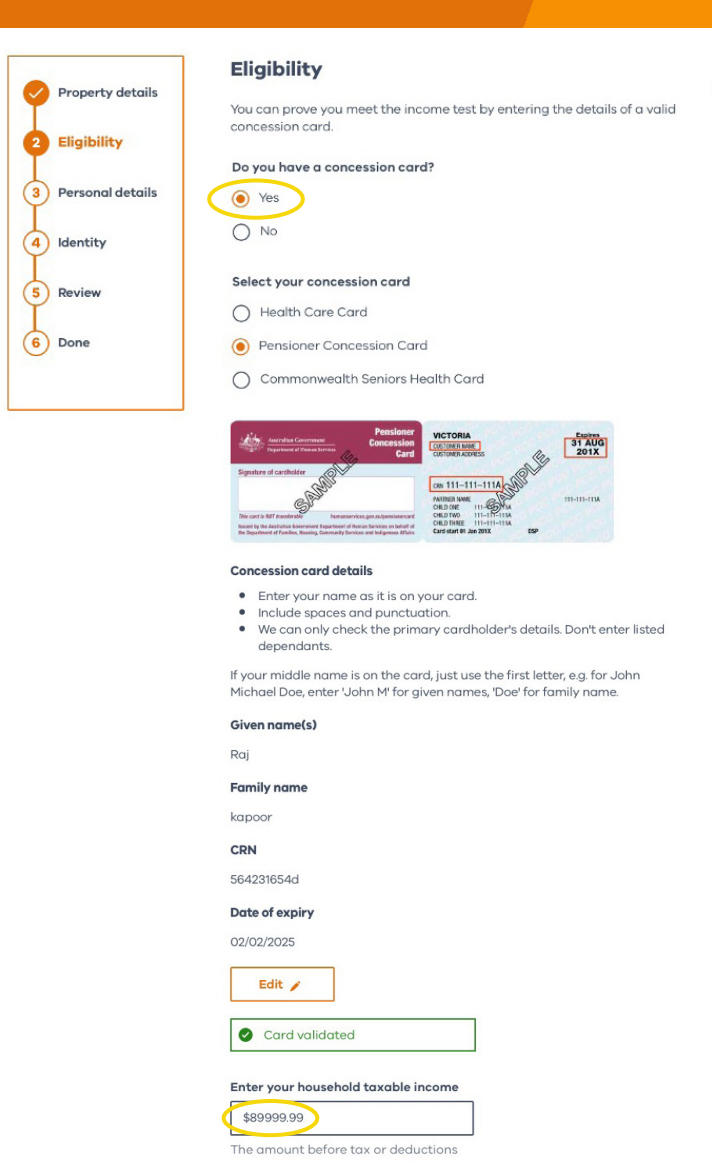

(3) **(4** ) 6

Eligibility

## 2.2

If you do not have a valid concession card select **'No'** and confirm that your household taxable income is **below \$90,000**.

After you submit your application, the Home Heating and Cooling Upgrades team will email you requesting income documents as proof of your income.

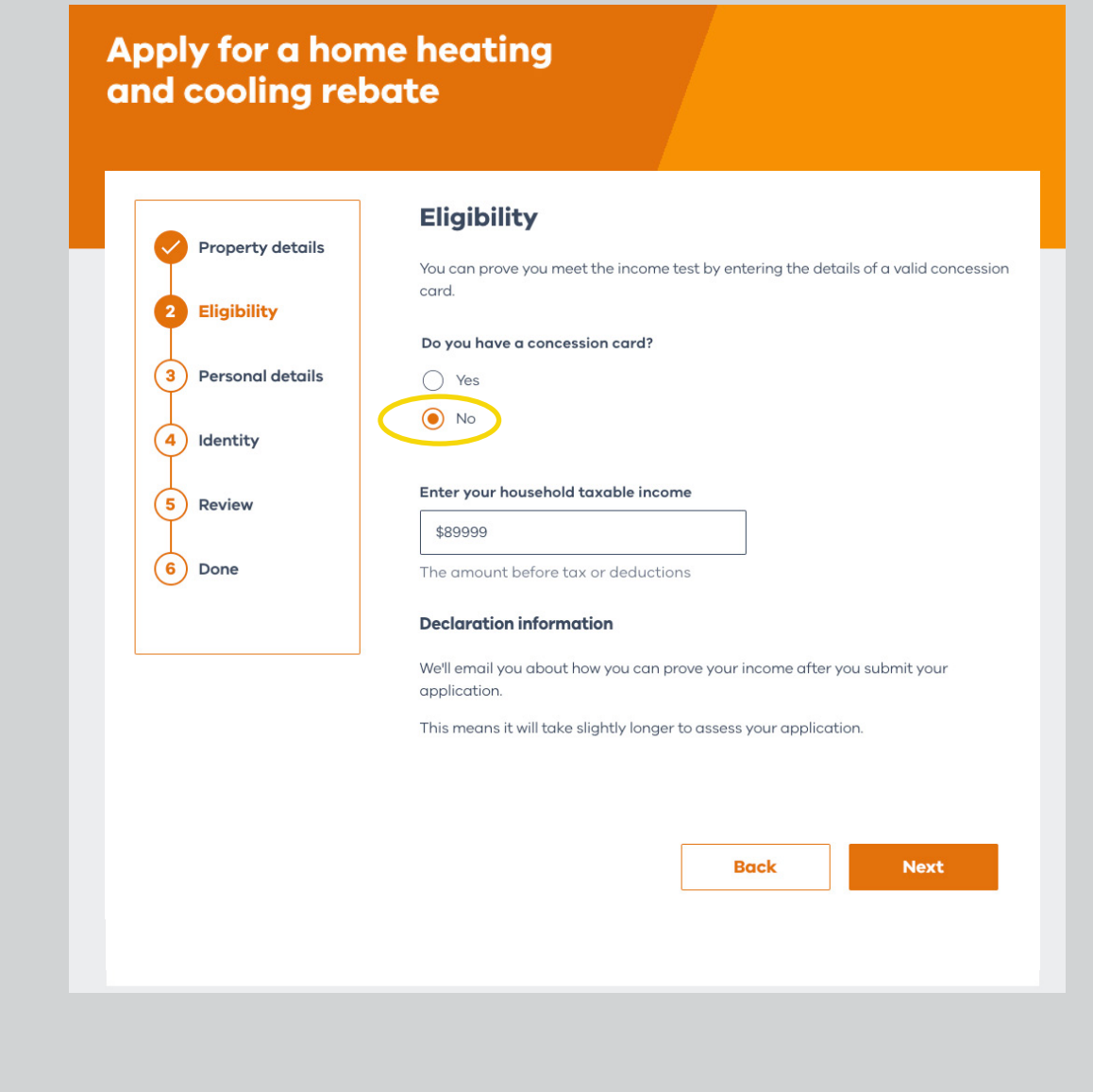

# Your details

## 3.0

Enter your **name**, **email address** and **phone number**.

|                    | Your details                                                                     |
|--------------------|----------------------------------------------------------------------------------|
| Property details   | We only use your details to assess your application and for the HHCU team to cor |
| Eligibility        | Personal details                                                                 |
| 3 Personal details | Given name(s)                                                                    |
| 4) Identity        | Solar                                                                            |
| Í                  | Family name                                                                      |
| 5 Review           | Customer                                                                         |
| 6 Done             | Email address                                                                    |
|                    | solar.customer@email.com                                                         |
|                    | Mobile number                                                                    |
|                    | 0412345678                                                                       |

Identity

(3) (4) 6 2

Once you've entered your details you will need to confirm your identity.

To confirm your identity online you will need two identification documents – we've listed the types of identification documents we accept in the **'What You'll Need'** tab.

Make sure you have these ready when you begin your application.

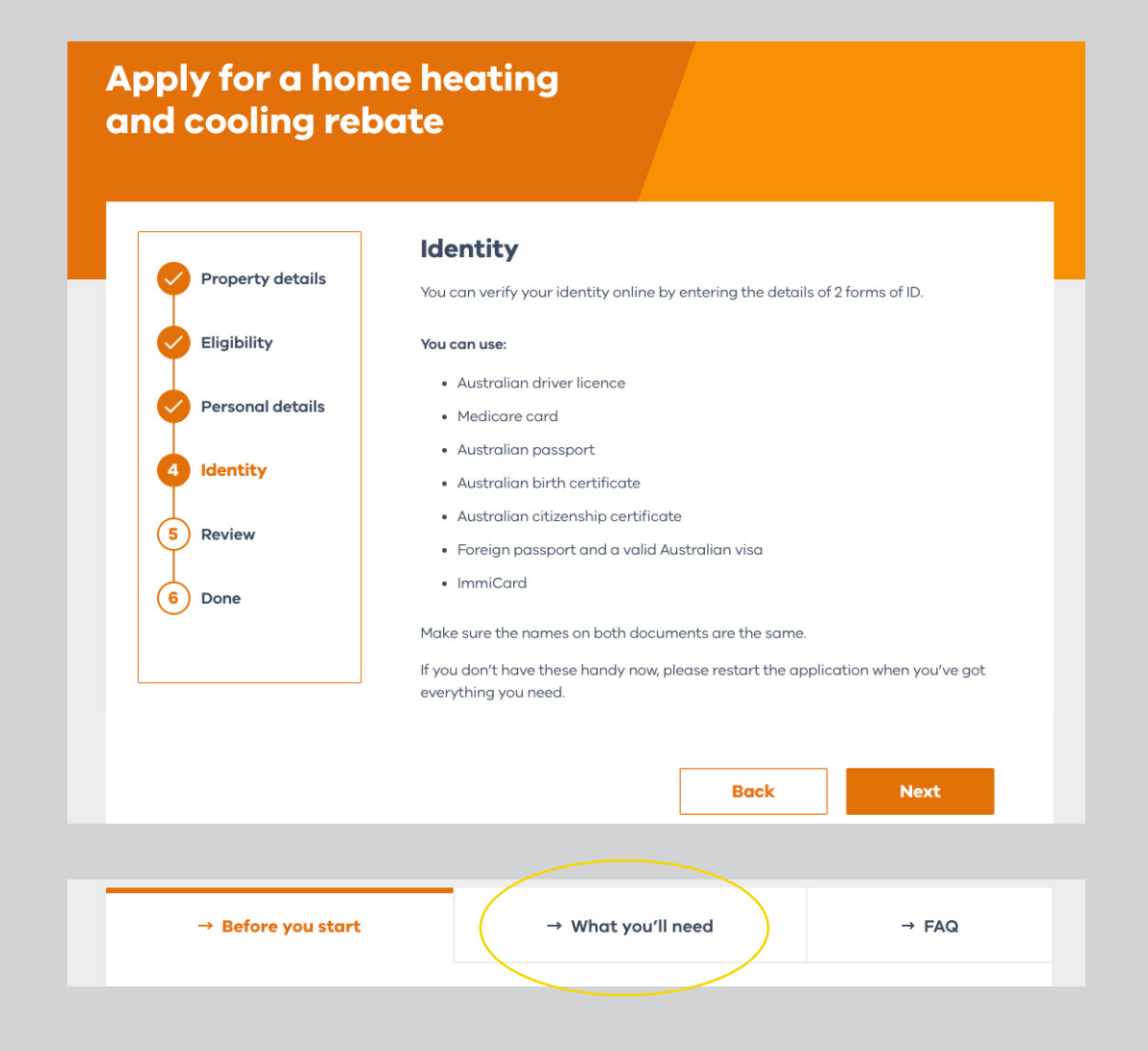

Identity

(3) 6

Before we begin the identification verification process, you will be asked if you would like to save your identification details with Service Victoria. This will make any future applications you submit through Service Victoria easier.

If you click **'Yes'**, you can easily create a new Service Victoria account. You can still continue on with your application if you select **'No'**.

## Saving to an account

## **Remember me**

Make things quicker next time. Remember that you verified your identity with a Service Victoria account. If you don't have an account already, you'll need to create one.

#### Would you like us to remember you verified your identity today?

| $\cap$     | 14- |
|------------|-----|
| $\bigcirc$ | Yes |
| -          |     |

O No

Next

 $(\mathbf{3})$ (6) (4) (2) (5) 1

# Identity

## 4.2

If you already have a Service Victoria account, you can **'Log in'** with your details to speed up the identity process.

If not, click **'verify your identity'** to continue as a guest.

## First time customer?

Verify your identity now.

If you already have a Service Victoria account, log in and use your stored details.

Log in Verify your identity

(6)  $(\mathbf{3})$ (4) 5 2

# Identity

## 4.3

# Select the **first form of ID** you will provide and click **'Next'**.

## Enter the **required details**.

You have three attempts to enter these correctly.

| Prove your identity                  |  |
|--------------------------------------|--|
| Choose your ID:                      |  |
| Australian passport                  |  |
| Australian driver licence            |  |
| O Medicare card                      |  |
| O Australian birth certificate       |  |
|                                      |  |
| O Foreign passport                   |  |
| O Australian citizenship certificate |  |
|                                      |  |

### Enter your details

| Document type |  |
|---------------|--|
| A             |  |

| Australian passport                        |  |
|--------------------------------------------|--|
| (current or expired less than 3 years ago) |  |

### Passport number

e.g. PA1234567

#### All given names in full

### Family name

Date of birth

DD / MM / YYYY

(6) (3) (4) 5) (1 2

# Identity

## **4.4**

Select your **second form of ID**. Again, you have three attempts to answer the details correctly.

If the identification details on your documents match you'll have successfully verified your identity.

| Prove your identity                |                        |
|------------------------------------|------------------------|
| Choose your ID:                    |                        |
| Australian passport                |                        |
| Australian driver licence          |                        |
| O Medicare card                    |                        |
| O Australian birth certificate     |                        |
|                                    |                        |
| O Foreign passport                 |                        |
| Australian citizenship certificate |                        |
|                                    |                        |
|                                    | I don't have this Next |
|                                    |                        |

Review

(3) (6) 4

After you verify your details with Service Victoria, you'll be brought back to your Home Heating and Cooling Upgrades program application to **review the details**.

All the details you provided will be displayed for you to review and confirm. You can go back and edit any details that are incorrect.

|                              | Review                                                                                                    |
|------------------------------|----------------------------------------------------------------------------------------------------|
| Property details Eligibility | Check your details and edit any incorrect info before submitting your application.                                                                                |
| Personal details             | Your property details —                                                                                                    |
| Identity                     | Property address                                                                                                    |
| 5 Review                     | 150 Warrigal Rd MENTONE VIC 3194                                                                                                    |
| 6 Done                       | gas space heater, fixed electric heater, reverse-cycle air conditioner<br>more than 7 years old, wood heater, gas ducted heater servicing the<br>main living area |
|                              | Edit 🧨                                                                                                    |
|                              | Your eligibility —                                                                                                    |
|                              | You are:<br>an owner-occupier                                                                                                    |
|                              | Do you have a concession card?                                                                                                    |
|                              | Yes<br>Concession card type                                                                                                    |
|                              | Pensioner Concession Card                                                                                                    |
|                              | Enter your household taxable income                                                                                                    |
|                              | sseooo                                                                                                    |
|                              | Person applying —                                                                                                    |
|                              | Given name(s)                                                                                                    |
|                              | Solar                                                                                                    |
|                              | Family name                                                                                                    |
|                              | vic<br>Email address                                                                                                    |
|                              | rahul.chavan.delwp@gmail.com                                                                                                    |
|                              | Mobile number                                                                                                    |
|                              | 0452041021                                                                                                    |
|                              |                                                                                                    |
|                              |                                                                                                    |

(3) (4) 6

## Finally, **read the terms and conditions** of the program, Service Victoria's terms and conditions, and the **privacy policy**.

Tick  $\checkmark$  the boxes to agree.

Once you've confirmed this, you're ready to **'Submit'** your application.

# Apply for a home heating and cooling rebate

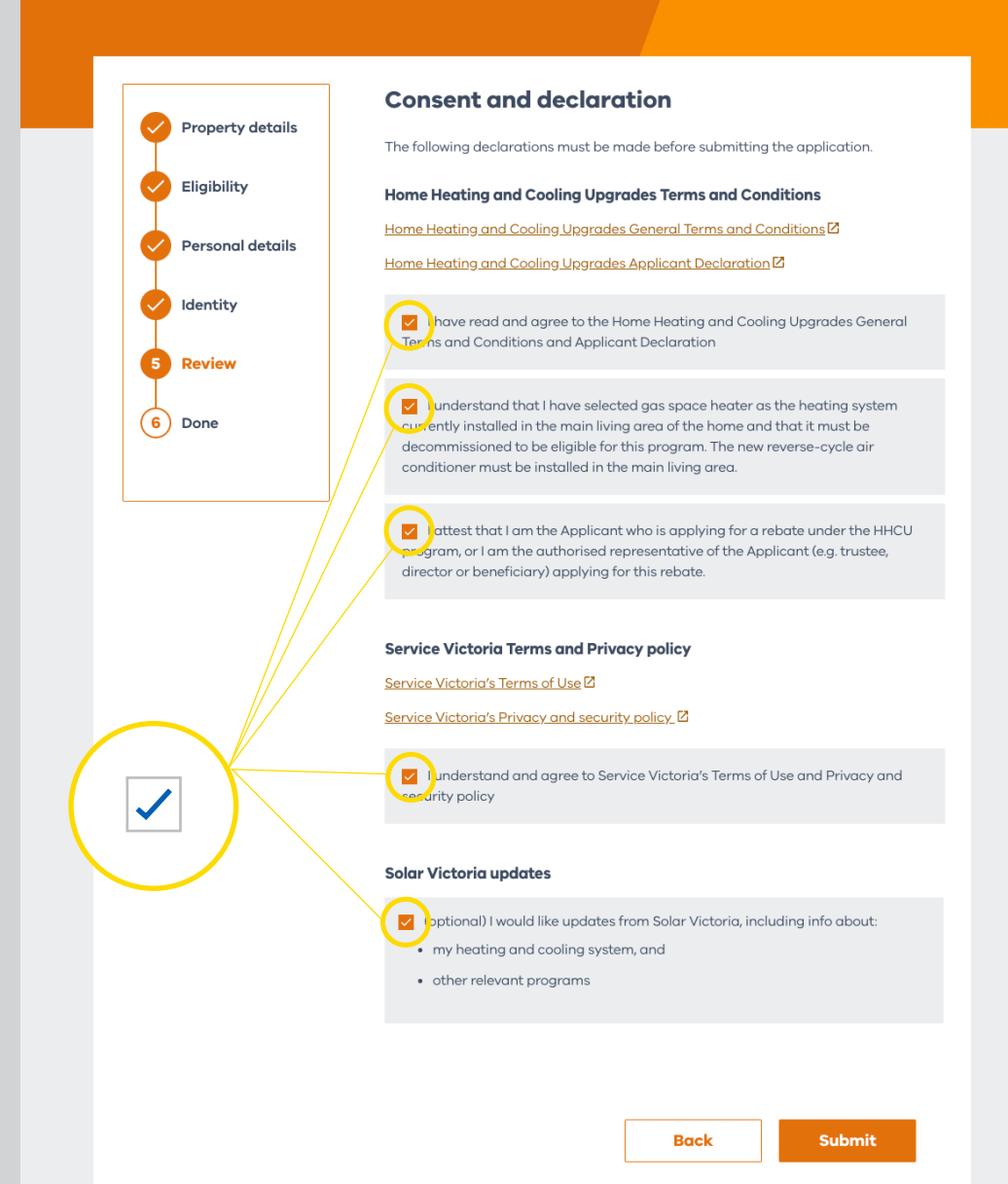

(3) 4 6

Once you submit, you'll receive an email from us confirming we received your application. Our team will contact you if we require additional information.

Please allow up to five business days to process your application.

Once the review is complete, we'll send you an email advising you of the outcome of your rebate application.

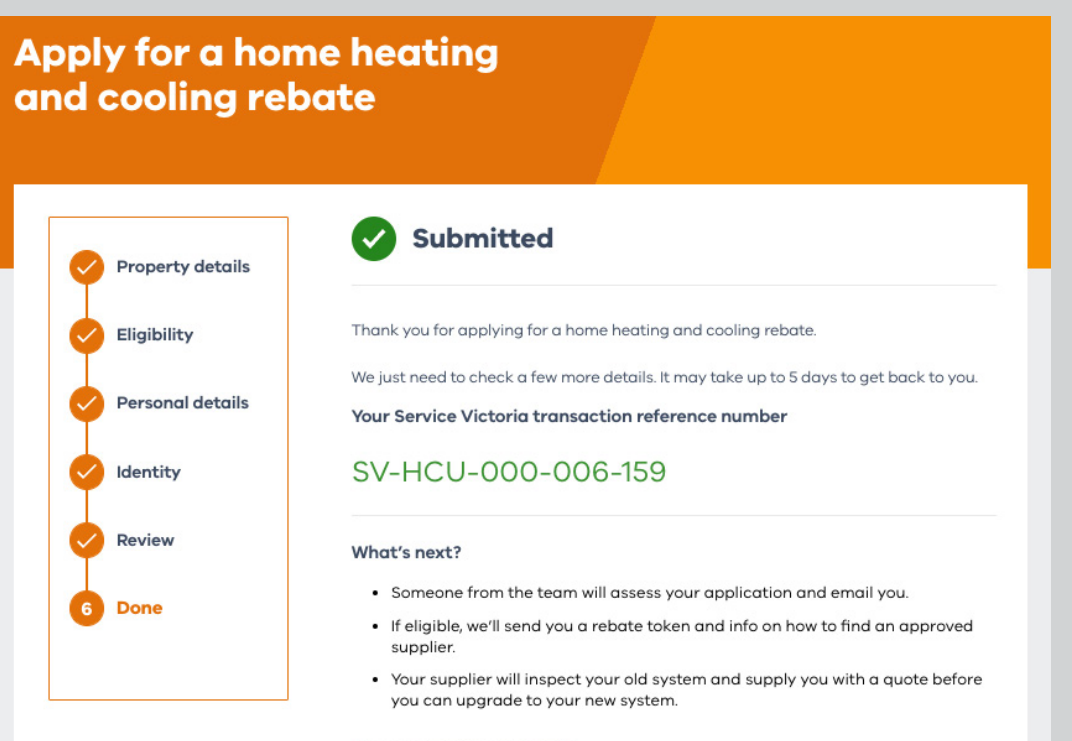

#### How was your experience?

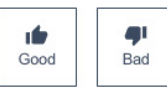

For more information visit heatingupgrades.vic.gov.au

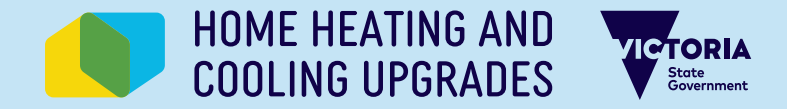